# Инструкция «Вызов врача на дом через мобильное приложение «ТМК Иваново. Редакция 2»

Руководство для системного администратора медицинской организации

## Иваново 2022

Информация по пациенту для функционала «Вызов врача на дом» в мобильное приложение – (далее - МП) «ТМК Иваново» подтягивается из медицинской карты – (далее - МК) пациента базы конкретной медицинской организации – (далее - МО), в которую будет отправляться запрос на Вызов: участок, фактический адрес, контактный телефон.

## Создание медицинского рабочего места "Дежурный врач вызов на дом"

В справочнике «Медицинские рабочие места» - (далее МРМ), необходимо создать новый элемент «Дежурный Врач вызов на дом».

MPM "Дежурный врач вызов на дом" необходим для записи тех пациентов, для которых система не смогла выстроить один из вариантов связей:

1) Пациент, с закрепленным участком, по данному участку назначен врач, с графиком работы для Вызова на дом на текущее число;

2) Пациент без участка, в таком случае система ищет связь пациента и врача по СНИЛС, на данного врача назначен график для Вызова на дом на текущее число;

Если у пациента отсутствует участок, связь по СНИЛС не обнаружена, либо у подходящего врача нет актуального графика работы для Вызова на дом – используется МРМ «Дежурный врач вызов на дом».

Таким образом, запись, которая системой не может быть однозначно отнесена и оформлена на конкретного врача, будет назначаться на МРМ "Дежурный врач вызов на дом". Данные записи в дальнейшем подлежат обязательному переназначению.

- ≣ Главное Медицинские кабинеты Договоры и Медицинские рабочие места взаиморасчеты Должности организаций Маркетинг Заведение медицинской карты Источники финансирования МКБ10 Медицинская организация Избранное МКБ10 Внешние организации Нормативно-справочная Отчеты по мед. организации информация Виды документов законных представителей пациентов ЛЛО: Заявка на ЛС Регистратура
- 1. Открыть раздел «Медицинская организация», далее «Медицинские рабочие места».

2. Нажать кнопку [Создать].

| Медицински | ие рабочие места ×                                                                                                    |              |              |             |                |  |  |
|------------|----------------------------------------------------------------------------------------------------|--------------|--------------|-------------|----------------|--|--|
| ≣          | <ul> <li> </li> <li> </li> </ul> <li> </li> <li> </li> <li></li> | <u>ا الأ</u> | 1звлечь из а | рхива 🛃 Пом | естить в архив |  |  |
| -          | Наименование                                                                                                    | Ļ            | Порядок      | Код         | Подразделение  |  |  |
| 1 B        | <ul> <li>Вспом. лечебно-диагностические службы</li> </ul>                                                                                                    |              |              | 0000000003  |                |  |  |
|            | <ul> <li>Инфекционное отделение</li> </ul>                                                                                                    |              | 0000000519   |             |                |  |  |
|            | <ul> <li>Отделение врачей общей практики</li> </ul>                                                                                                    |              |              | 0000000229  |                |  |  |
|            | Отделение организации медицинской помощи детям в образоват                                                                                                    | гель_        |              | 0000000225  |                |  |  |
|            | Поликлиники                                                                                                    |              | 0000000204   |             |                |  |  |
|            | <ul> <li>Социально-значимая служба</li> </ul>                                                                                                    | 0000000286   |              |             |                |  |  |
|            | Станция скорой медицинской помощи                                                                                                    |              |              | 0000000095  |                |  |  |
| Tr.        | <ul> <li>Стационар</li> </ul>                                                                                                    |              |              |             |                |  |  |
|            | <ul> <li>Правматологический пункт</li> </ul>                                                                                                    |              |              | 0000000210  |                |  |  |
|            | 🕨 🚞 ФАПы                                                                                                    |              |              | 0000000237  |                |  |  |

- 3. В открывшейся форме необходимо заполнить реквизиты
- Поле **Врач** необходимо выбрать **любого** работающего врача-терапевта, необходимости создания нового сотрудника нет.
- Поле Наименование Дежурный Врач вызов на дом.
- Поле Участок необходимо оставить пустым.
- Поле Способ планирования из выпадающего списка необходимо выбрать «В сетке».
- Поле **Вариант времени планирования** из выпадающего списка необходимо выбрать «НА ДАТУ».
- Поле **Время выполнения** необходимо указать время в минутах. Указывается 40 минут, как регламентированное время услуги.
- Установить признак Дежурный врач (Вызов на дом).

|                                                                                                    | ,                                                                                                    | Порядо                                                                                                    | Код                                                                                                    | Подразделение        | Учас |
|----------------------------------------------------------------------------------------------------|----------------------------------------------------------------------------------------------------|----------------------------------------------------------------------------------------------------|----------------------------------------------------------------------------------------------------|----------------------|------|
| Дежурный врач                                                                                                    |                                                                                                    | 16                                                                                                    | 0000000507                                                                                                    | Детская поликлиника  |      |
| ежурный Врач вызов на дом                                                                                                    |                                                                                                    | 30                                                                                                    | 0000000534                                                                                                    | Взрослая поликлиника |      |
| <ul> <li>☆ Де</li> <li>Основя</li> <li>Записа</li> <li>Код:</li> <li>Група:</li> <li>Кабчет:</li> <li>Врач:</li> <li>СМП:</li> <li>СМП:</li> <li>Редактирс</li> <li>Наименов</li> <li>Участок:</li> <li>Подраздев</li> <li>Дежурный</li> </ul> | журный Врач вызов на дом (М<br>ое Интереалы точек планирования Мег<br>то и закрыть Записать இ Извлечь из арх<br>(0000000334<br>Ваталья Николаевна<br>Наталья Николаевна<br>вать слисок сотрудников:<br>Дехурный Врач вызов на дом<br>вечие:<br>Вороспая поликличика<br>врач (рызов на дом): | едицинские к<br>инцинские к<br>инцинские к<br>инцинские к<br>инцинские к<br>и<br>и<br>и<br>и<br>и<br>и<br>и<br>и<br>и<br>и<br>и<br>и<br>и<br>и<br>и<br>и<br>и<br>и<br>и | ские рабочие места)<br>абинеты рабочих мест Соб<br>местить в архив<br>Способ планирования:<br>Вархант времени планирования<br>Венетимость:<br>Рункция врачебной должности<br>Печатать номер очереди:<br>Время выполнения:<br>Ограничение по полу:<br>Ограничение по возрасту:<br>Использовать график подразд<br>Комментарий: |                      |      |

4. После заполнения всех необходимых полей необходимо нажать кнопку [Записать и закрыть].

# Корректировка услуги «Вызов врача на дом»

1. Открыть раздел «Нормативно-справочная информация», далее «Номенклатура».

| Договоры и<br>взаиморасчеты         | Номенклатура                                                                                                    |
|-------------------------------------|----------------------------------------------------------------------------------------------------|
| Органайзер                          | Номенклатура<br>Классификаторы номенклатуры<br>Виды показателей здоровья                                                |
| Маркетинг                           | Значения показателей здоровья<br>Субъекты показателей здоровья                                                          |
| Нормативно-справочная<br>информация | Программы обследования для вредных факторов<br>(не используется)Нозологические модели<br>Номенклатура медицинских услуг |
| 🔏 Руководитель                      | Виды номенклатуры<br>Единицы измерения                                                                                  |
| Вакцинопрофилактика                 | Владельцы номенклатуры<br>Группы бух. учета<br>Медицинские программы                                                    |
| Питограния водонаточи               | Стандарты медицинской помощи                                                                                            |

2. Нажать кнопку «найти». В поле что искать ввести «Вызов врача на дом».

| 🕄 Создать 👻 Создать | ь группу 👩 Найти. | . Отменить поиск ? 📋 🖀 Извлечь из архива 💰 🛃 Поместить в архив Формировани                    |
|---------------------|-------------------|-----------------------------------------------------------------------------------------------|
| Код                 | Арт.              | Наименование                                                                                  |
| 00-00000015118      | 33                | Вызов в обращении                                                                             |
| 00-000000011019     | 00-00000010000    | Вызов врача на дом                                                                            |
| 00-00000000687      | A05.25.002        | Исследование вызванной отоакустической эмиссии                                                |
| 00-00000000691      | A05.25.005        | Исследование длиннолатентных вызванных потенциалов                                            |
| 00-00000007339      | A05.25.005.001    | Исследование длиннолатентных электрически вызванных потенциалов с кохлеарным имплантом        |
| 00-000000000710     | A05.25.003        | Исследование коротколатентных вызванных потенциалов                                           |
| 00-00000000764      | A05.25.004        |                                                                                               |
| 00-00000003232      | B03.014.004       | Найти : 🗆 🗙 тесле                                                                             |
| 00-00000015457      | 3033              |                                                                                               |
| 00-00000004657      | A25.30.034        | _де искать: Наименование товек                                                                |
| 00-00000013362      | 00-00000013362    | <u>Ч</u> то искать: Вызов врача на дом рная,                                                  |
| 00-00000002100      | A05.25.006        | Как искать: О По началу строки 💿 По части строки. О По точному совпадению ст)                 |
| 00-000000002101     | A05.23.005.001    | тивны                                                                                         |
| 00-00000002102      | A05.26.002        |                                                                                               |
| 00-000000007097     | A05.26.002.001    |                                                                                               |
| 00-000000002103     | A05.23.004        |                                                                                               |
| 00-00000002104      | A05.24.002        |                                                                                               |
| - 00-00000002105    | A05.23.005        | Найти Закрыть ?                                                                               |
| 00-00000006196      | A12.25.011        | Регистрация электрически вызванного стапедиального рефлекса с помощью импедансного аудиометра |

- 3.
- На вкладке «По умолчанию» проверить признак «Вызов на дом».

| \varTheta Вызов врача на дом (Пози | ция номенклатуры)                                                                            |         |
|------------------------------------|----------------------------------------------------------------------------------------------|---------|
| 📅 Вызов врача н                    | а дом (Позиция номенклатуры)                                                                 | I :     |
| Основное Спецификаци               | <u>Основные спецификации Доступность услуги История наименований Лекарственные прописи Е</u> | Еще 🔻   |
| Записать и закрыть                 | Записать 🔋 👔 Извлечь из архива 🖳 Поместить в архив                                           | Еще - ? |
| Наименование:                      | Вызов врача на дом                                                                           |         |
| Вид номенклатуры:                  | Медицинская услуга                                                                           | P       |
| Единица хранения:                  | Услуга ம Арт.: ТЕST.Call                                                                     |         |
| Код минздрава:                     | Версия классификатора минздрава:                                                             |         |
| Группа:                            | Поликлиника взрослая                                                                         | - × -   |
| Наименование для печати            | Вызов врача на дом                                                                           | •       |
| Медицинская услуга                 | Дополнительные Биоматериал По умолчанию                                                      |         |
| Ставка НДС:                        | Без НДС х Телемедицина:                                                                      |         |
|                                    | Вызов на дом: 🗹                                                                              |         |
| Код минздрава телемед              | лцина:                                                                                       |         |
|                                    |                                                                                              |         |
|                                    |                                                                                              |         |
|                                    |                                                                                              |         |

- 4. Перейти по вкладке спецификации «Вызов врача на дом».
  - - Проверить время выполнения (в минутах) 40 мин.
  - - В поле «место выполнения» добавить созданное МРМ «Дежурный Врач вызов на дом».

| BHOR                | Спецификации                                    | Основные спецификации Д                                             | оступность услуги Истор                                 | ия наименований                                      | Пекарст | твенные прописи Еще                                                                                                    | •               | ∔ B⊮<br>M             | ид номенклатуры<br>едицинская услуга      | Единица хранен<br>Услуга |
|---------------------|-------------------------------------------------|---------------------------------------------------------------------|---------------------------------------------------------|------------------------------------------------------|---------|----------------------------------------------------------------------------------------------------|-----------------|-----------------------|-------------------------------------------|--------------------------|
| ☆ Е<br>Осни<br>Запи | Вызов врача<br>овное Цены но<br>исать и закрыть | а на дом (ТЕСТОВЫЙ<br>менклатуры в составе многоз<br>Создать версию | Й) (Спецификации м<br>тапной<br>Спецификация            | едицинских ус                                        | слуг)   |                                                                                                    | 500000          |                       |                                           | ∂ і<br>Еще •             |
| Номени              | клатура: вызов врач                             | анадом                                                              | Код: 0000000                                            | 5907                                                 | C       | Код Ве                                                                                                    | рсии: 0000      |                       | 0                                         |                          |
|                     | барита                                          | олнители варианты используем                                        | ых ресурсов Состав услуги по                            | номенклатуре медици                                  | Euro    | Услуги этапа                                                                                                    | ел_ тяк         | и инвентар            | Пекарственные ср                          | адства дополните         |
| - Aloi              |                                                 | J                                                                   | D (                                                     | 1                                                    | Luie +  | Добавить 🛉 🕹                                                                                                    |                 |                       |                                           | E                        |
| 14-                 | Старт<br>№ старта                               | Комментарий                                                         | Время выполнения (в минута<br>Переменное время выполнен | <li>к) Предыдущие этапы<br/>ния Следующие этапы</li> |         | Услуга этапа                                                                                                    |                 |                       |                                           |                          |
| 1                   | 1 🗸                                             | Визит                                                               |                                                         | 40                                                   |         | Вызов врача на дом                                                                                                    |                 |                       |                                           |                          |
|                     | Старт №1                                        |                                                                     |                                                         |                                                      |         |                                                                                                    |                 |                       |                                           |                          |
|                     |                                                 |                                                                     |                                                         |                                                      |         |                                                                                                    |                 |                       |                                           |                          |
|                     |                                                 |                                                                     |                                                         |                                                      |         |                                                                                                    |                 |                       |                                           |                          |
|                     |                                                 |                                                                     |                                                         |                                                      |         | Места выпорнения                                                                                                    |                 |                       |                                           |                          |
|                     |                                                 |                                                                     |                                                         |                                                      |         | Моста выплиения<br>Добавить • •                                                                                                    |                 |                       |                                           | E                        |
|                     |                                                 |                                                                     |                                                         |                                                      |         | Места выполнения<br>Добевить • • •                                                                                                    | Услови          | те функцион           | ирования                                  | E                        |
|                     |                                                 |                                                                     |                                                         |                                                      |         | Места выполнения<br>Добанть • • • •<br>Место выполнения<br>Места рекулара<br>П7 учещоса дом ВП                                                                                       | Услов<br>Вмест  | ие Функцион<br>ИМОСТЬ | ирования<br>Время выполнения (р           | в минутах)               |
|                     |                                                 |                                                                     |                                                         |                                                      |         | Места выпарнения<br>Добавить<br>Место выполнения<br>Мекта периода<br>17 уч вызов на дом ВП<br>19 уч вызов на дом ВП                                                                  | Услов<br>Вмест  | ие Функцион<br>имость | ирования<br>Время выполнения (и<br>1      | Е<br>минутах)            |
|                     |                                                 |                                                                     |                                                         |                                                      |         | Исста выполнения<br>Добавить<br>Место выполнения<br>Иетка периода<br>17 уч вызов на дом ВП<br>19 уч вызов на дом ВП<br>24 уч вызов на дом ВП                                         | Услови<br>Вмест | ие Функцион<br>Имость | ирования<br>Время выполнения (и<br>1      | Е минутах)               |
|                     |                                                 |                                                                     |                                                         |                                                      |         | Исста выполнения<br>Добавить<br>Место выполнения<br>Исто выполнения<br>Исто выполнения<br>Пучеызов на дом ВП<br>19 учеызов на дом ВП<br>24 учеызов на дом ВП<br>25 учеызов на дом ВП | Услов<br>Вмест  | ие Функцион<br>ИМССТЬ | ирования<br>Время выполнения (я<br>1<br>1 | Е Минутах)               |

- 5. Нажать кнопку [Записать и закрыть].
- 6. Созданную спецификацию сделать основной, нажав «Установить» -> «Установить основную спецификацию на дату».

| 😔 Вызов врача на дом (Позиция номенкл                        | атуры) —                                                                          |          |
|--------------------------------------------------------------|-----------------------------------------------------------------------------------|----------|
| ☆ Вызов врача на дом (П                                      | озиция номенклатуры)                                                              | ି ।      |
| <u>Основное</u> Спецификации <u>Основн</u> е<br>Спецификации | ие спецификации Доступность услуги. История наименований Лекарственные прописи. Е | ще. 🔻    |
| Создать 🔂 Найти О                                            | тменить поиск Установить - Активные 🔒 Спецификация Е                              | ще - ?   |
| Код                                                          | Наименование                                                                      | Активная |
| Код версии                                                   | Комментарий                                                                       |          |
| = 00000006907                                                | Вызов врача на дом (ТЕСТОВЫЙ)                                                     | ~        |
| 00001                                                        |                                                                                   |          |
|                                                              |                                                                                   |          |
|                                                              |                                                                                   |          |
|                                                              |                                                                                   |          |

### Создание графика работы

Необходимо создать отдельный график на МРМ «Дежурный врач вызов на дом» в данном графике необходимо указать время работы врача не менее 40 мин, как регламентированное время услуги. Рекомендовано создавать график на вечерние часы с 17.00 по 18.00.

Данный график будет корректно работать при условии правильно созданных графиков врачей для «Вызова на дом» (рекомендовано назначить графики «БЕЗ ВРЕМЕНИ», что бы не ограничивать количество записей к специалисту) с регламентированным временем услуги 40 мин. В «противном» случае врачи не будут отражаться в списке выбора для распределения и не будут доступны к заказу услуги «Вызов врача на дом», через WEB-сервисы.

1. Открыть раздел «Медицинская организация», далее «Графики работы».

| ≣ | Главное                             | специальности<br>Учетные группы аппаратуры                                   |
|---|-------------------------------------|------------------------------------------------------------------------------|
|   | Договоры и<br>взаиморасчеты         | Графики работы<br>★ Графики работы                                           |
| Ð | Маркетинг                           | Интервалы рабочих мест<br>Метки периодов работы<br>Виды временных интервалов |
|   | Медицинская организация             | Врачебные участки                                                            |
|   | Нормативно-справочная<br>информация | Типы участков<br>Участки<br>Изменение состава участков                       |

- 2. Нажать кнопку [Создать]. В открывшейся форме заполнить данные:
- В наименовании указываем «Дежурный врач вызов на дом».
- Указываем часы работы, не менее 40 мин, рекомендовано в вечернее время, (запись пациентов будет производится без времени).
- После заполнения графика необходимо нажать кнопку [Записать и закрыть].

| Записать и закрыт                                                                                                    | пь Записать                                | 👔 Извлечь из а                        | архива Откры                | ыть назначения гра                   | фика работы                     | 🛃 Поместить в архив                       |
|----------------------------------------------------------------------------------------------------|--------------------------------------------|---------------------------------------|-----------------------------|--------------------------------------|---------------------------------|-------------------------------------------|
| Наименование:                                                                                                    | Дежурный врач в                            | вызов на дом                          |                             |                                      |                                 |                                           |
| Период заполнения гра                                                                                                    | фика с: 01.01.202                          | 23 📋 по: 31                           | .12.2023                    | Производственны                      | ій календарь: [                 | <sup>э</sup> оссийская Федерация          |
| Если дата «по» не запо.<br>10 указанному шаблону                                                                                                    | лнена, график буд<br>до конца года пр      | дет заполняться<br>оизводственного к  | алендаря                    | При изменении пр<br>автоматически за | оизводственно<br>полняется за у | го календаря график ра<br>казанный период |
| Способ заполнения:                                                                                                    |                                            |                                       |                             | Шаблон заполнен                      | ия:                             |                                           |
| <ul> <li>По неделям</li> </ul>                                                                                                    |                                            |                                       |                             | Понедельник                          | V 0.                            | 7 ч. (17:00-17:40)                        |
| По циклам длиной<br>Выберите шаблон, по к<br>работы                                                                                                    | Расписание раб                             | ие работы                             |                             |                                      |                                 | : . ×                                     |
| Учитывать праздни                                                                                                    | Лобавить                                   |                                       |                             |                                      |                                 | Eue -                                     |
| Если установлено, то и<br>будут исключаться дни                                                                                                    | Havano                                     | Окончаниа                             | овка периода                | У                                    | словие функци                   | рнирования                                |
| Учитывать четность                                                                                                    | 17:00                                      | 17:40                                 |                             |                                      |                                 |                                           |
| 2                                                                                                    |                                            |                                       |                             |                                      |                                 |                                           |
| Если установлено, то г<br>истанавливаются отдел                                                                                                    |                                            |                                       |                             |                                      |                                 |                                           |
| сли установлено, то г<br>станавливаются отдел<br>оризонт планирования                                                                                                    |                                            |                                       |                             |                                      |                                 |                                           |
| Если установлено, то г<br>истанавливаются отдел<br>Горизонт планирования<br>Эр График работы за                                                                            |                                            |                                       |                             |                                      |                                 |                                           |
| Если установлено, то г<br>устанавливаются отдел<br>оризонт планировани<br>Прафик работы за<br>Чачало дневных часов:                                                        |                                            | _                                     |                             |                                      |                                 |                                           |
| Если установлено, то г<br>устанавливаются отдел<br>Горизонт планирования                                                                                                   |                                            | _                                     |                             |                                      |                                 |                                           |
| Если установлено, то г<br>устанавливаются отдел<br>оризонт планирования<br>Эграфик работы за<br>Начало дневных часов:<br>Эформление:<br>Эписание:                          |                                            |                                       | _J                          |                                      |                                 |                                           |
| Если установлено, то г<br>устанавливаются отдел<br>Горизонт планировании<br>() График работы за<br>Начало дневных часов;<br>Эформление:<br>Эписание:                       | Расписание раб                             | боты (предпразднич                    | ный день):                  | Þ                                    |                                 |                                           |
| Если установлено, то г<br>станавливаются отдел<br>Торизонт планировании                                                                                                    | Расписание раб<br>Добавить                 | боты (предпразднич                    | ный день):                  | •                                    |                                 | Еще -                                     |
| Если установлено, то г<br>устанавливаются отдел<br>Горизонт планировании<br>Горизонт планировании<br>График работы за<br>Начало дневных часов:<br>Оформление:<br>Описание: | Расписание раб<br>Добавить<br>Время начала | боты (предпразднич<br>Время окончания | ный день):<br>Метка периода | •                                    | Условие функц                   | Еще -                                     |

### Назначение графика работы на дни месяца

1. Открыть раздел «Медицинская организация», далее «Назначение графиков работы».

| Плавное                  |                                                   |                                                |
|--------------------------|---------------------------------------------------|------------------------------------------------|
|                          | Медицинская помощь                                | Отчеты                                         |
| Договоры и взаиморасчеты | Виды медицинских направлений                      | Дополнительные отчеты                          |
|                          | Виды медицинской помощи                           |                                                |
| A                        | Исходы заболеваний ОМС                            | Сервис                                         |
| Маркетинг                | Медицинские обследования для МСЭ                  | Дополнительные обработки                       |
|                          | Места оказания медицинской помощи                 | Загрузка данных в формате федерального регистр |
| Медицинская организация  | Оценки состояния для медико-социальной экспертизы | Назначение графиков работы                     |
|                          | Причины выбытия                                   |                                                |
| Нормативно-справочная    | Результаты обращений                              |                                                |
| информация               | Результаты обращений ОМС                          |                                                |
|                          | Способы оплаты медицинской помощи                 |                                                |

- 2. В открывшемся окне произвести назначение:
  - 1) Выбрать медицинское рабочее место, в наименовании которого есть строка «Дежурный врач вызов на дом».
  - 2) Выбрать день месяца, на который необходимо заполнить расписание.
  - 3) Выбрать график работы врача, в наименовании которого есть строка «Дежурный врач вызов на дом».
  - 4) Нажать кнопку [Назначить].

| Performance Commence and and and    | Назиананные созфики:              |              |                |      |    |      |    |    |    |     |       |            |      |       |      |     | Назиананные     | VOLUMENT SPORT              |                  |
|-------------------------------------|-----------------------------------|--------------|----------------|------|----|------|----|----|----|-----|-------|------------|------|-------|------|-----|-----------------|-----------------------------|------------------|
| Расочие места Структура предприятия |                                   |              | Euro -         |      |    |      |    |    |    |     |       |            |      |       |      |     | Thushu seringre | commerriaphin.              |                  |
| ВП Вызов на дом 🔹 👻 🗇               |                                   |              | cme            |      |    |      |    |    |    |     |       |            |      |       |      |     |                 |                             |                  |
| 01 уч вызов врача на дом ВП         | График                            | Дата начала  | Дата окончания |      |    |      |    |    |    |     |       |            |      |       |      |     | Комментарий     | Дата начала                 | Дата окончан     |
| 02 уч вызов врача на дом ВП         | Дежурный врач вызов на дом        | 23.03.2023   | 30.04.2023     |      |    |      |    |    |    |     |       |            |      |       |      |     |                 |                             |                  |
| 03 уч.вызов врача на дом ВП         |                                   |              |                |      |    |      |    |    |    |     |       |            |      |       |      |     |                 |                             |                  |
| 04 уч вызов на дом ВП               |                                   |              |                | 2023 | 3  | Mapt |    |    | <  | >   | Anper | b          |      |       |      |     |                 |                             |                  |
| 05 уч.вызов врача на дом ВП         |                                   |              |                | Пн   | BT | Co   | Чт | Пт | Cő | Bc  | Пн    | B+         | Cn . | de la | Dr C | к в |                 |                             |                  |
| 06 уч. вызов врача на дом ВП        |                                   |              |                |      |    |      |    |    |    |     |       | 2.         |      |       |      | 110 |                 |                             |                  |
| 07 уч вызов на дом ВП               |                                   |              |                | 27   | 28 | 1    | 2  | 3  | 4  | ° – |       |            |      |       |      |     |                 |                             |                  |
| 08 уч вызов врача на дом ВП         |                                   |              |                | 6    | 7  | 8    | 9  | 10 | 11 | 12  | 3     |            |      |       |      | 3   |                 |                             |                  |
| 09 уч вызов на дом ВП               |                                   |              |                | 40   |    |      | 40 | 47 | 10 | 10  | _     |            | 40   | 10    |      |     |                 |                             |                  |
| 10 уч.вызов врача на дом ВП         |                                   |              |                | 13   | 14 | 10   | 16 | 17 | 18 | 19  | 10    | - <b>1</b> | 12   | 13    | 14 1 | 9 I |                 |                             |                  |
| 11 уч вызов на дом ВП               |                                   |              |                | 20   | 21 | 22   | 23 | 24 | 25 | 26  | 17    | 18         | 19   | 20    | 21 2 | 2 2 |                 |                             |                  |
| 12 уч вызов на дом ВП               |                                   |              |                | 97   | 28 | 29   | 20 | 21 |    |     | 24    | 25         | 26   | 27    | 29 3 |     |                 |                             |                  |
| 13 уч.вызов врача на дом ВП         |                                   |              |                | 21   | 20 | 23   | 30 | 51 |    |     | 24    | 20         | 20   | 21    | 20 2 | 3 3 |                 |                             |                  |
| 14 уч вызов на дом ВП               |                                   |              |                |      |    |      |    |    |    |     |       |            |      |       |      |     | Fradux ava:     |                             |                  |
| 15 учанаов на дом ВП                |                                   |              |                |      |    |      |    |    |    |     |       |            |      |       |      |     | Partice Man     |                             | 14.0             |
| 16 уч вызов на дом ВП               |                                   |              |                | MaiA |    |      |    |    |    |     | Июнь  |            |      |       |      |     | время           | II C Met                    | ka Nao.          |
| 17 уч вызов на дом ВП               |                                   |              |                | Пн   | Br | Co   | Чт | Пт | C6 | Bc  | Пн    | Br         | Co   | HT .  | Dr C | 6 B | ⊖ Понедельны    | ĸ                           |                  |
| 18 уч.вызов врача на дом ВП         |                                   |              |                |      |    |      |    |    |    |     |       |            |      |       |      |     | 09:00-05        | 1:40                        |                  |
| 19 уч вызов на дом ВП               | < C                               |              | • 10           | 1    | 2  | 3    | 4  | 5  | 6  | 7   |       |            |      | 1     | 2    |     |                 |                             |                  |
| 20 уч.вызов врача на дом ВП         | Оформление                        |              |                | 8    | 9  | 10   | 11 | 12 | 13 | 14  | 5     | 6          | 7    | 8     | 9 1  | 0 1 |                 |                             |                  |
| 21 уч.вызов врана на дом ВП         | Графики работы Периолы раб        | аты 4.       |                | 40   | 40 | -7   | 40 | 40 | -  |     | 40    |            |      |       |      |     |                 |                             |                  |
| 22 уч.вызов на дом ВП               |                                   | -            |                | 15   | 16 | 17   | 18 | 19 | 20 | 21  | 12    | 13         | 14   | 15    | 16   | / 1 |                 |                             |                  |
| 23 уч.вызов врача на дом ВП         | Назначить                         |              |                | 22   | 23 | 24   | 25 | 26 | 27 | 28  | 19    | 20         | 21   | 22    | 23 2 | 4 2 |                 |                             |                  |
| 24 уч вызов на дом ВП               | 20V9.85/308 H8 A                  | 24           |                | 20   | 20 | 21   |    |    |    |     | 20    | 27         | 20   | 20    | 20   |     |                 |                             |                  |
| 25 уч вызов на дом ВП               | = 26 уч. вызов на с               | рм с 7.02.22 |                | 23   | 30 | 31   |    |    |    |     | 20    | 21         | 20   | 23    | 30   |     |                 |                             |                  |
| 26 уч.вызов врача на дом ВП         | = 27 уч. вызов на с               | ом с 7.02.22 |                |      |    |      |    |    |    |     |       |            |      |       |      |     |                 |                             |                  |
| 27 уч.вызов врача на дом ВП         | = 28 уч. вызов на с               | ом с 7.02.22 |                |      |    |      |    |    |    |     |       |            |      |       |      |     |                 |                             |                  |
| 28 уч вызов на дом ВП               | = 28уч.вызов на д                 | M            |                | Июл  | ъ  |      |    |    |    |     | Apryc | т          |      |       |      |     |                 |                             |                  |
| 29 VN, RIVISION HAL ROM BUT         | 3. = 29 уч вызов на с             | ом с 7.02.22 |                | Пн   | Bτ | Cp   | Чт | Пт | C6 | Bo  | Пн    | Вт         | Cp   | łτ    | Пт С | 6 B | Варианты дей    | ствий:                      |                  |
| Дежурный Врач вызов на дом          | <ul> <li>Дежурный врач</li> </ul> | вызов на дом |                |      |    |      |    |    |    |     |       |            |      |       |      |     | Bufenute r      | TOTAL A LOW ANTO A          | And Alexandre    |
|                                     | Дерматологи                       |              |                |      |    |      |    |    | 1  | 2   |       | 1          | 2    | 3     | 4    |     | график», чт     | обы назначить граф          | ик на выделенны  |
|                                     | 🛞 📩 Дневной стационар             |              |                | 3    | 4  | 5    | 6  | 7  | 8  | 9   | 7     | 8          | 9    | 10    | 11 1 | 2 1 | календаре "     | 344.                        |                  |
| 1.                                  | е 😁 лоры                          |              |                | 10   |    | 12   | 10 | 14 |    | 10  | 14    |            | 10   |       | 10   |     | () Нажмите ю    | юпку «Добавить ко           | иментарий», чтоб |
|                                     | 🛞 🚞 неврологи                     |              |                | 10   |    | 12   | 13 | 14 | 10 | 10  | 14    | 15         | 10   | 12    | 10   | 3 2 | дней.           |                             |                  |
|                                     | 🛞 🧰 окулисты                      |              |                | 17   | 18 | 19   | 20 | 21 | 22 | 23  | 21    | 22         | 23   | 24    | 25 2 | 6 2 | Нажмите кн      | юпку «Отменить на           | значение», чтобы |
|                                     | 🕀 💼 онкологи                      |              |                | 24   | 25 | 26   | 27 | 28 | 29 | 30  | 28    | 29         | 30   | 31    | 1. 1 |     | OTMOHUTE HE     | спаначение графикое         | и комментариев   |
|                                     | 🛞 💼 Стоматологическое             | отделение ВП |                | 24   | 20 | -0   | ~/ | 20 |    | ~   | 20    | 2.0        | ~~   |       |      |     |                 | a contraction of the second |                  |
|                                     | ④ 🛅 Терапия                       |              |                | 31   |    |      |    |    |    |     | -4    | 5          | 6    |       | 8    | 1   |                 |                             |                  |
|                                     | 🛞 🚞 Хирурги                       |              |                |      |    |      |    |    |    |     |       |            |      |       |      |     |                 |                             |                  |
|                                     |                                   |              |                |      |    |      |    |    |    |     |       |            |      |       |      |     |                 |                             |                  |

3. Нажать кнопку [Записать и закрыть].